МБУ «Печорская межпоселенческая ЦБС» Центральная районная библиотека Центр общественного доступа к ресурсам Президентской библиотеки им. Б.Н.Ельцина

# Коми энергосбытовая компания: личный кабинет

Руководство пользователя

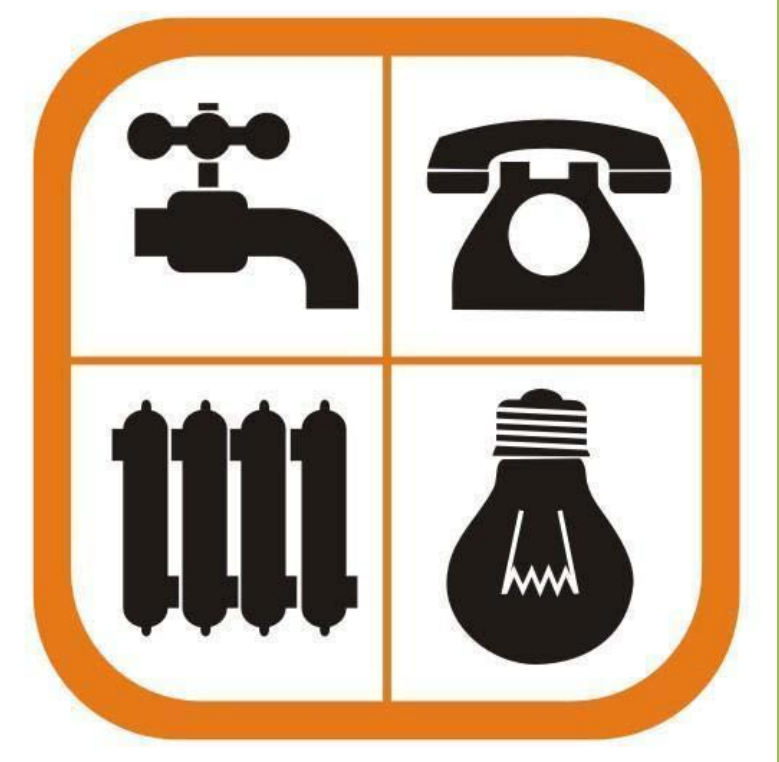

г. Печора 2014 г.

## МБУ «Печорская межпоселенческая ЦБС» Центральная районная библиотека Центр общественного доступа к ресурсам Президентской библиотеки им. Б.Н.Ельцина

Составитель: Букшина Т.В., ведущий библиотекарь ЦОДа

Компьютерная верстка: Букшина Т.В., ведущий библиотекарь ЦОДа

© Печора, 2014

## Оглавление

## 1. Портал ОАО «Коми энергосбытовая компания»

#### 1.1. Что представляет портал ОАО «Коми энергосбытовая компания»?

Портал ОАО «Коми энергосбытовая компания» – это справочноинформационный интернет-портал, обеспечивающий доступ физических лиц, юридических лиц, имеющим договор энергоснабжения к сведениям о предприятии, о коммунальных услугах по энергоснабжению, тарифах.

Жилищно-коммунальные услуги – это услуги, доводимые до потребителя, проживающего в жилищном фонде, для обеспечения комфортных условий жизни.

#### Официальный сайт - <u>www.komiesc.ru</u>

#### С помощью портала Вы можете:

- узнать новости;
- информацию о компании;
- режим работы;
- адрес предприятия;
- контактную информацию.

## 1.2. Преимущества портала ОАО «Коми энергосбытовая компания»

Этот сервис позволяет получать актуальную информацию о действующих тарифах, возможность передать показания приборов учета, новости и др.

## 1.3 Структура портала ОАО «Коми энергосбытовая компания»

Портал ОАО «Коми энергосбытовая компания» объединяет несколько разделов:

- **раздел** «Главная на странице», представлена информация об истории предприятия, Вы сможете получить совет или консультацию, получить ответ на актуальный для Вас вопрос, связанный с деятельностью ОАО «Коми энергосбытовая компания» и предоставляемыми компанией услугами;
- **раздел** «**Новости**», информация об изменениях тарифов, о проведении акций, анонсы;
- раздел «Личный кабинет для физических лиц», собрана информация о тарифах, основные данные клиента и договора, выставленные данные о счетах, перечень всех совершенными Вами и полученных поставщиком услуг платежей;
- **раздел** «Личный кабинет для Юридических лиц», получать информацию о состоянии расчетов, об оказываемых услугах, применяемых тарифах и нормативах, распечатывать выставленные счета, просматривать и передавать показания приборов учета;
- *раздел* «Контакт-центр», размещаются адреса, контактные телефоны;

## 1.4. Поиск услуг на портале ОАО «Коми энергосбытовая компания»

Можно использовать поисковую форму, размещенную на главной странице портала, и самостоятельно задать нужную услугу в строке «**Поиск».** 

#### 2. Регистрация на портале ОАО «Коми энергосбытовая компания»

Этот сервис позволяет получить доступ к информации о своем договоре, просматривать и оплачивать задолженность, возможность передать показания приборов учета, просматривать, сохранять и распечатывать ведомость энергопотребления, подписываться на рассылки платежных документов по электронной почте и др.

#### 2.1. Пошаговая регистрация

- Нажмите «Личный кабинет для физических лиц»;
- Открывается вкладка «Личный кабинет ОАО «Коми энергосбытовая компания»;

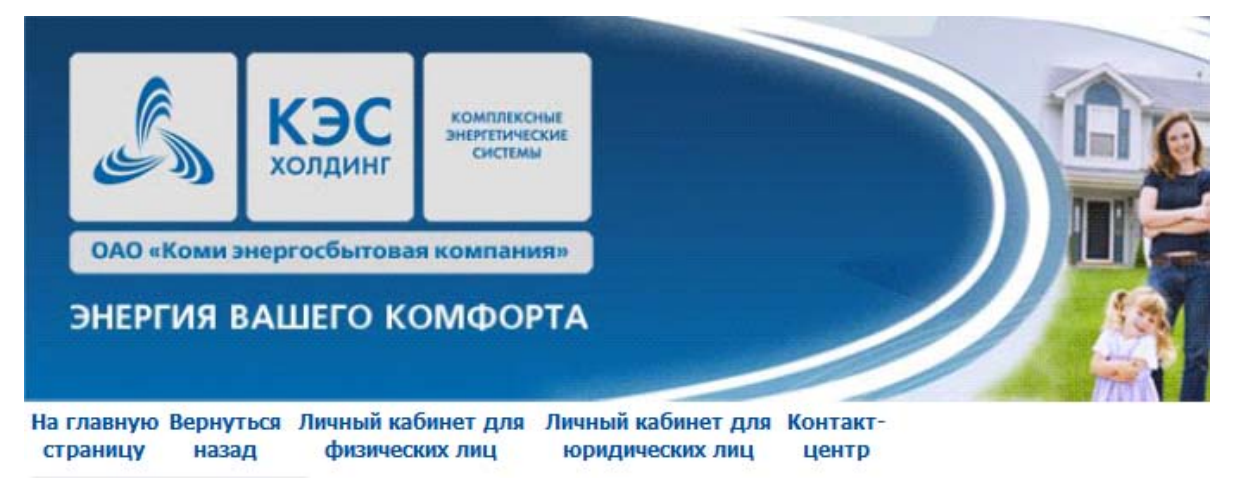

- Заполните номер клиента (номер клиента указан в квитанции);
- Нажмите «Не получили или забыли пароль?»;
- Нажмите «Получение пароля»;

| Номер клиента: *                  | Номер клиента размещен в Вашем счете (квитанции) в разделе                                                                                                    |
|-----------------------------------|----------------------------------------------------------------------------------------------------|
| Пароль.*                          | отопление, горячая вода, холодная вода, жилищные услуги и др.) с р<br>использовать номер договора, тогда сведения в личном кабинете бу<br>квитанции), а не номер договора, то Вы увидите информацию сразу<br>(потеряли или не сохранили данную информацию), то Вы можете ут |
| Войти<br>Не получили или забыли г | Бнижайшем офисе продаж или обслуживания ОАО "Коми энергосбыт<br>Вы взаимодействуете в рамках сопровождения Вашего договора.<br><u>пароль?</u>                                                                                                    |

- Открывается вкладка «Восстановление пароля доступа»: заполните номер клиента, нажмите «Далее»;
- В форме заполните пустые поля (ФИО, день рождения, номер клиента, номер сотового телефона);
- Нажмите «Отправить»;
- Вы получите пароль по SMS(если пароль не приходит, можно позвонить по номеру телефона оператору, который указан в квитанции, и Вам сообщат одноразовый пароль).

## 2.2. Пошаговая инструкция по передаче показаний на портале ОАО «Коми энергосбытовая компания»

- Нажмите «Личный кабинет для физических лиц»;
- Заполните номер клиента, пароль, который получили по SMS;
- Нажмите «Войти»;
- Открывается «Личный кабинет для физических лиц» вкладкой «Оказываемые услуги»;

Новости

О СЕРВИСЕ

Основные данные

Оказываемые услуги

Выставленные счета

Зачисленные платежи

Договорные значения

Приборы учета

Ввод показаний приборов учета

Подписки

Настройки личного кабинета

#### Выйти

- Нажмите «Ввод показаний приборов учёта»;
- Заполняете «Показание» по счетчику;
- Нажмите «Передать показания»;
  - Нажмите «Выйти».

## 2.2.1. Пошаговая инструкция по изменению пароля для личного кабинета

- Одноразовый пароль и пароль, полученный по SMS, можно поменять;
- Нажмите «Личный кабинет для физических лиц»;
- Введите «Номер клиента» и «Пароль»;
- Нажмите «Настройки личного кабинета»;
- В форме заполните пустые поля (текущий пароль, пароль, повторный пароль, электронная почта, телефон);
- Нажмите «Сохранить».

# Центр общественного доступа

Это свободный бесплатный доступ к федеральным, региональным и муниципальным официальным сайтам, а также:

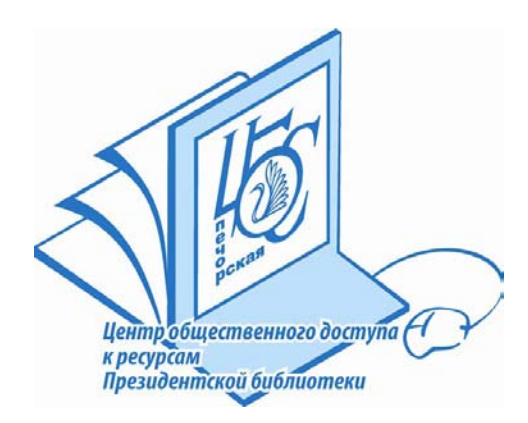

 ✓ СПС «Консультант Плюс»;
✓ Электронным ресурсам Президентской библиотеки имени Б.Н. Ельцина, Национальной библиотеки Республики Коми и других российских библиотек;
✓ Книжному фонду ЦОД.

# Время работы:

Вторник-суббота: 12.00 -19.00 Воскресенье: 11.00 -18.00 Выходной день: понедельник Санитарный день: последняя пятница месяца Выходные дни в летний период: воскресенье, понедельник

# Контактная информация:

Адрес:169600, г. Печора, ул. Гагарина, д. 51, Центральная библиотека

Телефон: 70480

Электронная почта: <u>centr-imcp@mail.ru</u>

Официальный сайт МБУ «Печорская межпоселенческая ЦБС»: <u>www.pechora-cbs.ru</u>